#### 利用者の電子証明書を再発行する

利用者の電子証明書の有効期限日時が経過した場合は、利用者の電子 証明書の再発行手続きが必要です。 利用者の電子証明書は、管理者ログイン内のメニューから再発行でき ますので、管理者に以下のお手続きをご依頼ください。

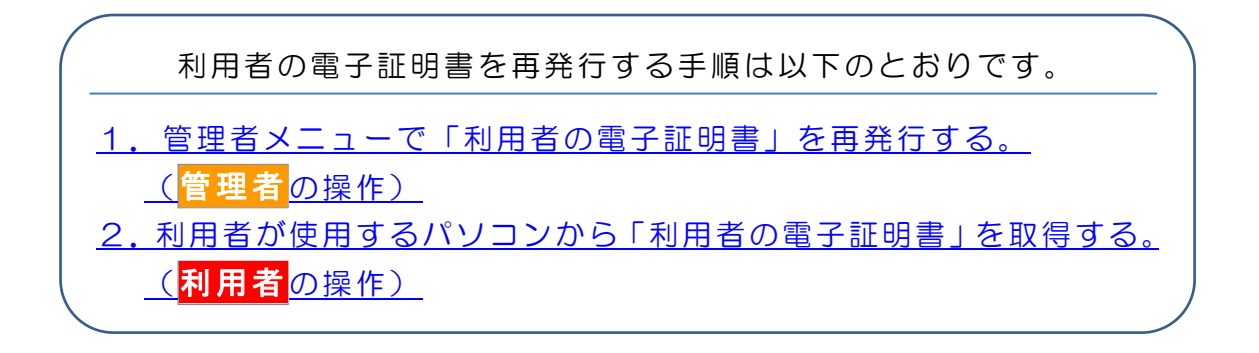

- 1. 利用者の電子証明書を再発行する(管理者の操作)。
- (1)「お客様カード」をご用意ください。

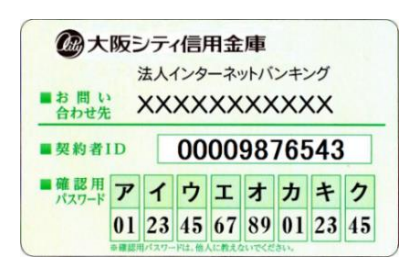

※「お客様カード」を紛失された場合は、所定の依頼書を お取引店にご提出のうえ、お手続きください。 「お客様カード」の再発行にはおよそ2~3週間程度の 日数を要します。 また、当金庫所定の再発行手数料が必要となります。

(2)管理者の電子証明書がインストールされているパソコンで、シティ 信金ビジネスダイレクトを開いてください。

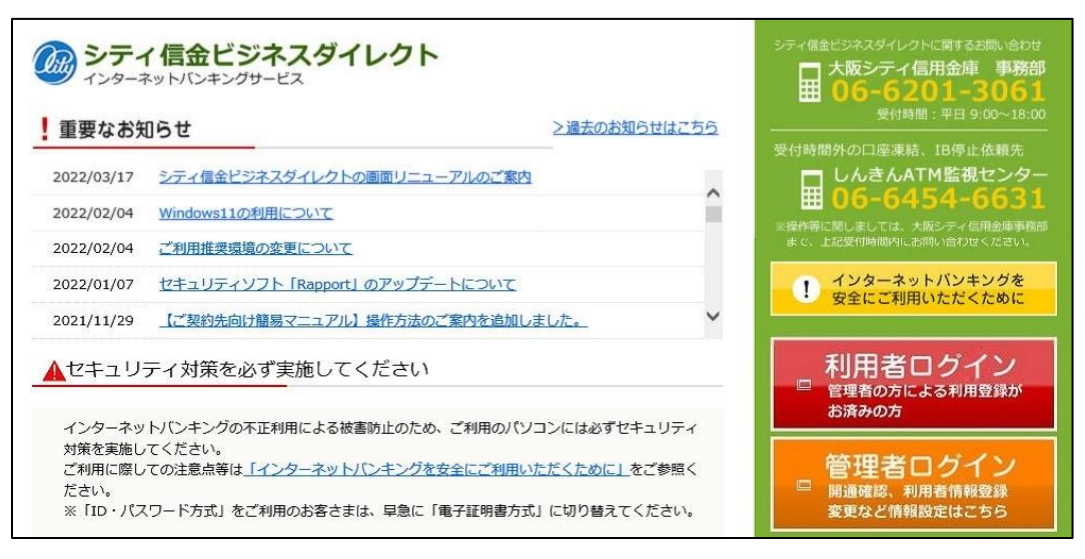

(3) 管理者ログインをクリックし、電子証明書方式 管理者ログインを クリックしてください。

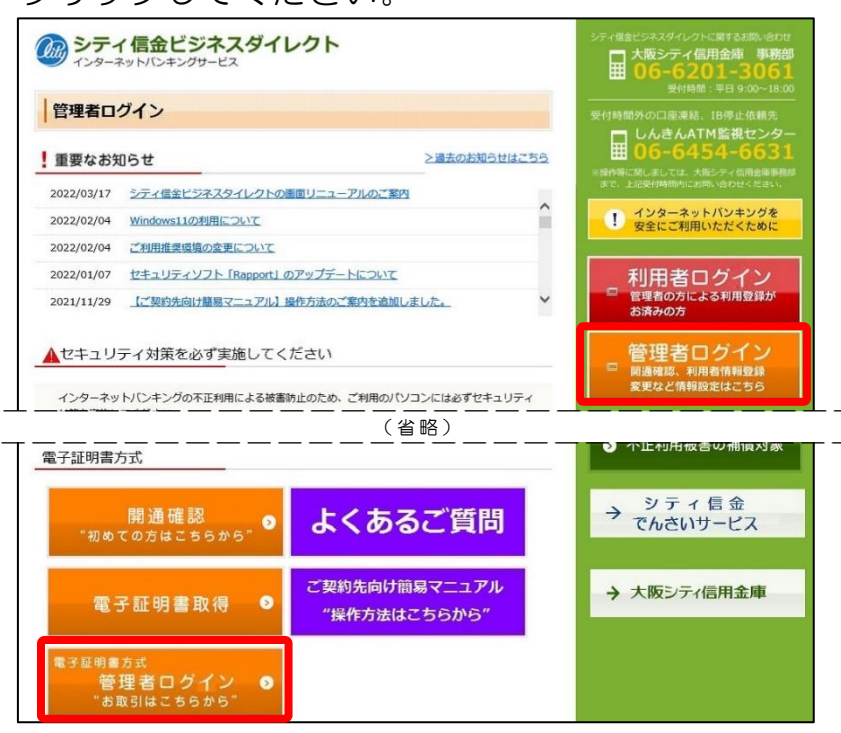

(4)管理者の電子証明書を選択し、 ОКをクリックしてください。

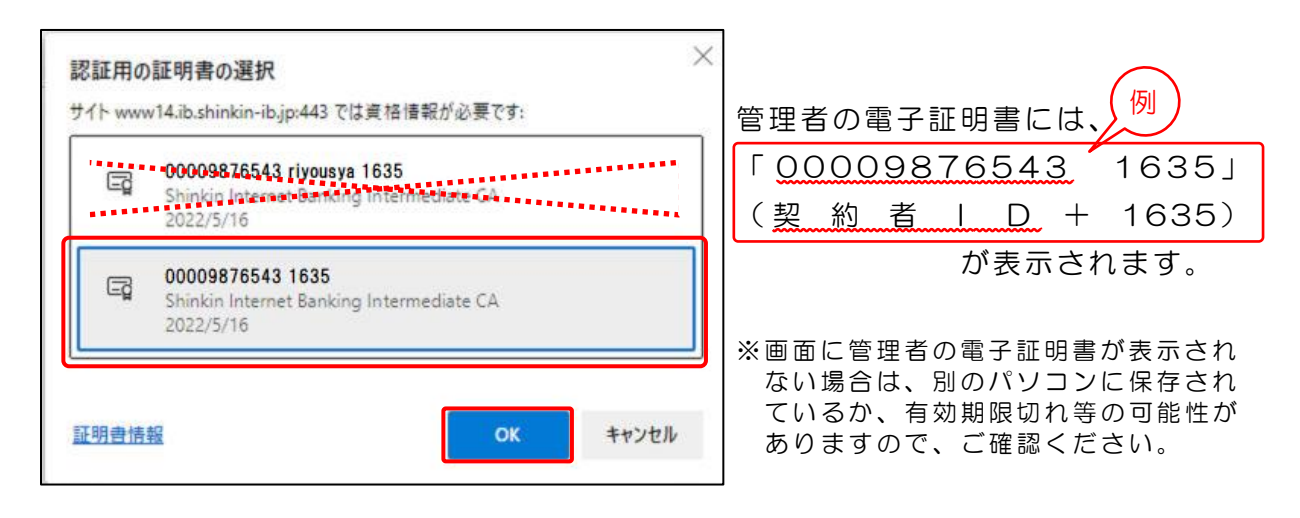

管理者の電子証明書以外(利用者の電子証明書等)の電子証明書 を選択されるとエラーとなりログインできません。 エラーとなった場合は、インターネット画面をすべて閉じてから、 再度ログインしてください。

(5)許可をクリックしてください。

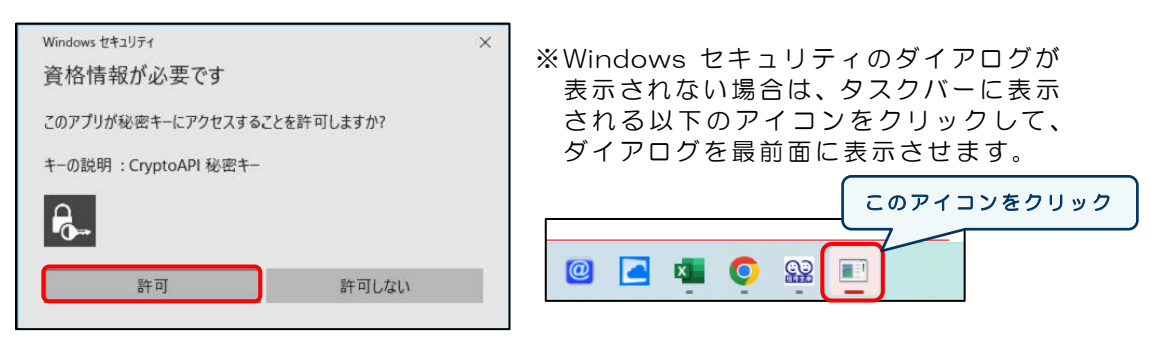

\*ご利用のパソコンによって表示されない場合もございます。

(6)ご契約先暗証番号を入力し、ログインをクリックしてください。

| ご契約先ログイン  |          |                          |
|-----------|----------|--------------------------|
| 暗証番号の入力 🛿 |          |                          |
|           | ご契約先暗証番号 | ソフトウェアキーホードを開く       クリア |

(7)お客様カードに記載のある確認用パスワードを入力し、OKをクリックしてください。

| ご契約先ワンタイムパスワード入力                                   | 1             |                  |                  | ]                  |
|----------------------------------------------------|---------------|------------------|------------------|--------------------|
| ご契約先ワンタイムパスワード(確認                                  | <b>制パスワード</b> |                  | ,                |                    |
|                                                    |               |                  | 。<br>( ウ         |                    |
| ○                                                  | ОК            | •                |                  |                    |
| <ul> <li></li></ul>                                | * 画面に<br>お客様  | こ表示された<br>義カードに記 | カナに対応す<br>載の数字を2 | 」<br>する、<br>入力します。 |
| ■契約者ID 00009876543                                 | 例)            | 記号               | オ                | ウ                  |
| ポロ<br>パスワード<br>アイウエオカキク<br>01 23 45 67 89 01 23 45 |               | 暗証番号             | 89               | 45                 |

「ご契約先暗証番号」がご不明な場合、または「お客様カード」を 紛失された場合は、所定の依頼書をお取引店にご提出のうえ、お手 続きください。 なお、「お客様カード」の再発行には、およそ2~3週間程度の日数 を要します。また、当金庫所定の再発行手数料が必要となります。

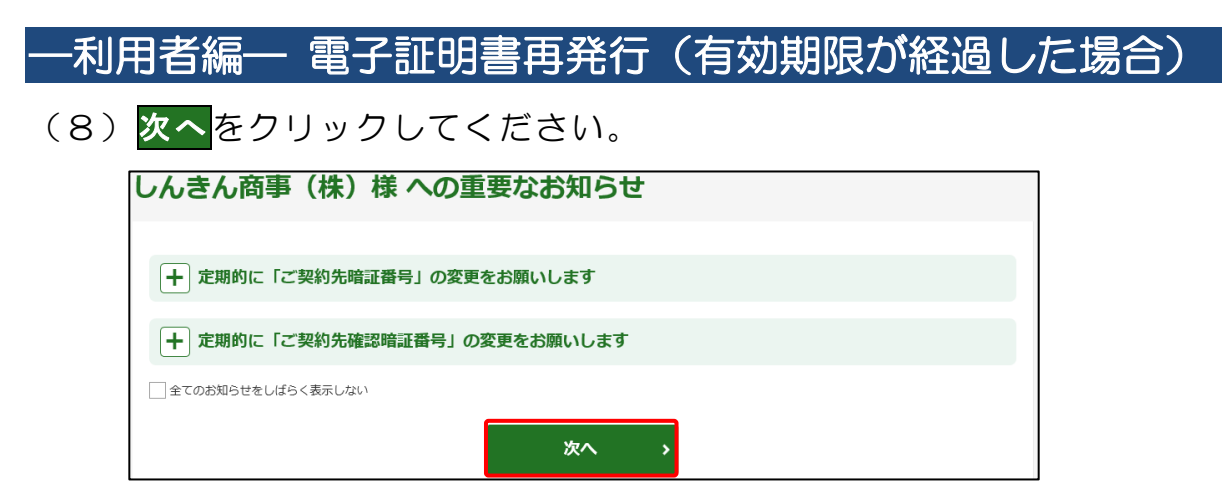

(9)「ご契約先管理情報変更」から「利用者情報登録/変更」をクリックしてください。

| メイン ご               | 契約先認証情報変更 | ご契約先管理情報変更       |   |
|---------------------|-----------|------------------|---|
| ▼ご契約先ステータス表示 ▶ 操作履歴 | 照会        | 利用者情報登録/変更       | , |
|                     | C         | 契約口座情報変更         | > |
| お知らせ                |           | ファイル伝送契約情報変更/参照  | > |
| 現在、お知らせ情報はありません。    |           | ご契約先限度額変更        | > |
|                     |           | 振込手数料マスタ登録/変更/参照 | > |

(10)電子証明書を再発行する利用者を選択のうえ、十変更・登録抹消・ 各種設定・利用者ワンタイムパスワードをクリックし、変更をク リックしてください。

| 選択 | 利用者 I D | 利用者名         | 利用者ワンタイムパスワート | 利用中止 | 事故登録 | 収納サービス封鎖 | 収納サービス累積封 | 残高照会 | 入出金明細照     | 取引履歴照会            | 資金移動    | 資金移動予約昭 | 資金移動予約即 | 収納サービフ | 収納サービス取引属 | 外部データファイル៹ | 外部5~-97741遍 |    | 総合振込 |    |        |   |
|----|---------|--------------|---------------|------|------|----------|-----------|------|------------|-------------------|---------|---------|---------|--------|-----------|------------|-------------|----|------|----|--------|---|
|    |         |              | *             |      |      |          | 顉         |      | 会          |                   |         | 照会      | 消       |        | 履歴照会      | 信          | 又信          | 登録 | 承認   | 送信 | 登録     | Γ |
| ۰  | S0001   | しんきん<br>太郎 1 | 0             | -    | -    | -        | -         | 0    | 0          | 0                 | ×       | 0       | 0       | 0      | 0         | 0          | 0           | 0  | 0    | 0  | 0      |   |
| 0  | S0002   | しんきん<br>太郎 2 | -             | -    | -    | -        | -         | 0    | 0          | 0                 | 0       | 0       | 0       | 0      | 0         | 0          | 0           | 0  | 0    | 0  | °<br>> |   |
| +  | 変更・登    | 録抹消・         | 各種            | 設定   | ・利   | 用者'      | ワング       | 971  | 50<br>()() | と見る<br><b>スワー</b> | ▼<br>-ド |         |         |        |           |            |             |    |      |    |        |   |

(11)画面に表示されている「利用者 ID」を確認のうえ「再発行」を 選択し「ご契約先確認暗証番号」を入力後、**OK**をクリックして ください。

| 利用者ID               | 50001                 |          |        | -Memo-                      |
|---------------------|-----------------------|----------|--------|-----------------------------|
|                     | (省略                   | )        |        | 「利用者丨D」は、次の<br>【利用者雷子証明書の取得 |
| 則用者電子証明書の再          | 『発行・失効 ₽              |          |        | 画面で使用しますので、該                |
| 電子証明書発行番号           | 001                   |          |        | の利用者にご通知ください                |
| 電子証明書ステータス          | 有効                    |          |        |                             |
| 電子証明書発行データ登録日       | 2022年10月01日           |          |        |                             |
| 電子証明書シリアル番号         | **********            | 〇現在の電子証明 | 書を継続する | ● 再発行 ○ 失効                  |
| 電子証明書有効期間終了日時       | 2023年10月02日           |          |        |                             |
| 電子証明書               | 2 現在の電子証明書を継続する       | () 再発行   | ○失効    |                             |
|                     | (省略                   | )        |        | ·                           |
| 「契約先確認暗証番号          | の入力 🛛                 |          |        |                             |
| トの内容を確認のうえ、ご契約先確認暗証 | E番号を入力し、「OK」ボタンを押してく; | ださい。     |        |                             |

※「利用者の電子証明書」の取得操作には、ワンタイムパスワード(トークン) が必要となります。現在、該当の利用者にワンタイムパスワード(トークン) を登録していない場合は、別途、ワンタイムパスワード(トークン)の登録を 行ってください。

登録方法は、【ご契約先向け簡易マニュアル 管理者編

**ワンタイムパスワード(トークン)の設定**をご参照ください。

「利用者の電子証明書」の取得操作に必要な情報は以下のとおりです。 ①契約者ID(お客様カードに記載の11桁の数字) ②利用者ID(上記で確認したお客さま任意のID) ③利用者暗証番号(利用者自身が設定した暗証番号) ④ワンタイムパスワード(利用者の業務で使用するトークン) 管理者から利用者に、①契約者ID、②利用者ID をご通知ください。 次の利用者の操作は、今後利用者が使用するパソコンで行ってください。

- 2. 利用者の電子証明書を取得する(利用者の操作)。
- (1)管理者から通知された | D等、以下の情報をご用意ください。
  - ①契約者 | D · · · · · (お客様カードに記載の11桁の数字)
  - ②利用者 | D · · · · · ( 管理者 が設定したお客さま任意の | D)
  - ③利用者暗証番号・・・(従来の利用者業務でご利用の暗証番号)
  - ④ワンタイムパスワード【トークン】

(2) <u>利用者が使用するパソコン</u>で、シティ信金ビジネスダイレクトを 開いてください。

| シティ<br>インターネ              | イ <b>信金ビジネスダイレクト</b><br><sup>メットバンキングサービス</sup>                         | > 過去のお知らせけ??ち                      |    | シティ信金ビジネスダイレクトに同するお問い合わせ<br>大阪シティ信用金庫 事務部<br>06-6201-3061<br>受付時間:平日9:00~18:00 |
|---------------------------|-------------------------------------------------------------------------|------------------------------------|----|--------------------------------------------------------------------------------|
| 里安なのス                     | 196                                                                     | Z MILLONDALD CIAL 1                |    | 受付時間外の口座凍結、16停止依頼先                                                             |
| 2022/03/17                | シティ信金ビジネスタイレクトの画面リニューアルのご案内                                             |                                    | ~  | # 06-6454-6631                                                                 |
| 2022/02/04                | Windows11の利用について                                                        |                                    | 10 | 光操作等に関しましては、大阪シティ信用金庫事務部                                                       |
| 2022/02/04                | ご利用推奨環境の変更について                                                          |                                    |    | まで、上記受何時間内にお問い合わせください。                                                         |
| 2022/01/07                | セキュリティソフト [Rapport] のアップデートについて                                         |                                    |    | 1 インターネットバンキングを<br>安全にご利用いただくために                                               |
| 021/11/29                 | 【ご契約先向け簡易マニュアル】操作方法のご案内を追加しま                                            | した。                                | ~  | XIECTINVICICSICWIC                                                             |
| セキュリ                      | ティ対策を必ず実施してください                                                         |                                    |    | 利用者ログイン                                                                        |
| インターネッ<br>対策を実施し          | トバンキングの不正利用による被害防止のため、ご利用のパソニ<br>てください。                                 | シには必ずセキュリティ                        | 1  |                                                                                |
| ご利用に際し<br>ださい。<br>※「ID・パス | ての注意点等は <u>「インターネットバンキングを安全にご利用いた</u><br>、ワード方式」をご利用のお客さまは、早急に「電子証明書方式」 | <u>だくために」</u> をご参照く<br>に切り替えてください。 |    | 管理者ロクイン<br>開通確認、利用者情報登録<br>変更など情報設定はこちら                                        |

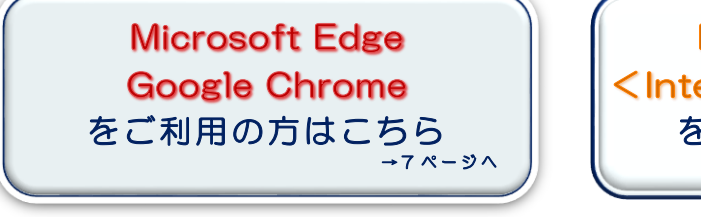

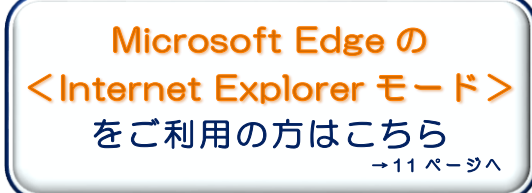

利用者の電子証明書の取得操作は、管理者でのお手続きが完了 した後、速やかに行ってください。 取得可能期間が経過すると電子証明書の取得ができなくなり、 再度、管理者によるお手続きが必要となります。

<sup>·······(</sup>従来の利用者業務でご利用のトークン)

Microsoft Edge、Google Chrome を利用した取得方法

(3) 利用者ログインをクリックし電子証明書取得をクリックしてください。

| シティ信金ビジネスダイレクト<br>インターネットバンキングサービス                          | シティ優全ビジネスダイレクトに関する志物、他らけ<br>大阪シティ 低用金牌 単数部<br>06-6201-3061<br>安付時間: 平日 9:00~18:00                                                                                                    |
|-------------------------------------------------------------|----------------------------------------------------------------------------------------------------|
| 利用者ログイン                                                     |                                                                                                    |
| 重要なお知らせ                                                     | >過去のお知らせはごちら<br>○過去のお知らせはごちら しんきんATM監視センター<br>06-6454-6631 ○日本の「「「「」」」」 ○日本の「」」」 ○日本の「」」」 ○日本の「」」」 ○日本の「」」」 ○日本の「」」」 ○日本の「」」」 ○日本の「」」」 ○日本の「」」」 ○日本の「」」」 ○日本の「」」」 ○日本の「」」」 ○日本の「」」」 ○日本の「」」」 ○日本の「」」 ○日本の「」」」 ○日本の「」」」 ○日本の「」」」 ○日本の「」」 ○日本の「」 ○日本の「」」 ○日本の「」」 ○日本の「」 ○日本の「」」 ○日本の「」」 ○日本の「」」 ○日本の「」」 ○日本の「」 ○日本の「」」 ○日本の「」」 ○日本の「」」 ○日本の「」」 ○日本の「」」 ○日本の「」」 ○日本の「」」 ○日本の「」」 ○日本の「」」 ○日本の「」」 ○日本の「」」 ○日本の「」」 ○日本の「」」 ○日本の「」」 ○日本の「」」 ○日本の「」」 ○日本の「」」 ○日本の「」」 ○日本の「」」 ○日本の「」」 ○日本の「」」 ○日本の「」」 ○日本の「」」 ○日本の「」」 ○日本の「」」 ○日本の「」 ○日本の「」 ○日本の「」 ○日本の「」」< |
| 2022/03/17 シティ信金ビジネスタイレクトの画面リニューアルのご案内                      | まで、上記恩伯時間内にお問い合わせください。                                                                                                    |
| 2022/02/04 Windows11の利用について                                 | インターネットバンキングを     安全にご利用いただくために                                                                                                    |
| 2022/02/04 ご利用推奨環境の変更について                                   |                                                                                                    |
| 2022/01/07 セキュリティソフト「Rapport」のアップデートについて                    | 利用者ログイン                                                                                                    |
| 2021/11/29 【ご契約先向け簡易マニュアル】操作方法のご案内を追加しま                     | □ 管理者の方による利用登録が<br>お済みの方                                                                                                    |
| ▲セキュリティ対策を必ず実施してください<br>インターネットバンキングの不正利用による被害防止のため、ご利用のバソコ | 管理者ログイン<br>同語構築、利用者有种登録<br>変更など情報設定はこちら                                                                                                    |
|                                                             |                                                                                                    |
| 電子証明書方式                                                     | ● 小正利用板舌の備頃対象                                                                                                    |
| 電子証明書取得<br><sup>"初めての方はこちらから"</sup> ● よくある                  | ご質問 $\rightarrow \frac{y_{\pi}}{ch} e^{bx}$                                                                                                    |
| <sup>電子証明書方式</sup><br>利用者ログイン<br>"お取引はこちらから"                | 易マニュアル<br>→ 大阪シティ信用金庫<br>たちらから"                                                                                                    |

(4)管理者から通知された「契約者 | D(利用者番号)」、「利用者 | D」 および従来の利用者業務でご使用の「利用者暗証番号」を入力し、 次へをクリックしてください。

| 電子                      | 証明書取得                                                  |              |                       |  |
|-------------------------|--------------------------------------------------------|--------------|-----------------------|--|
| ID                      | ・暗証番号のス                                                | <b>力</b> 🖸   |                       |  |
| () 電<br>() イ            | ご子証明書の取得方法は <u>こちら</u><br>ンンターネットバンキングをご               | 利用になる        | 5パソコンで電子証明書を取得してください。 |  |
|                         | 契約者 I D(利用者番                                           | 号)①          | (**1)                 |  |
|                         | 利用者ID                                                  | 2            | (※2)                  |  |
|                         | 利用者暗証番号                                                | 3            | (*3)                  |  |
|                         |                                                        | (            | ソフトウェアキーホード入力 画       |  |
| ※1 お3<br>※2 和F<br>※3 和F | 客様の会社を識別する、お客様カード<br>用着を識別するIDです。<br>用着ログインに使用する暗証番号です | に記載されてい<br>。 | usidtş.<br>次へ         |  |

①契約者 ID(利用者番号)は「お客様カード」に記載の11桁の数字です。
 ②利用者 IDは、<u>【1.利用者電子証明書の再発行】(11)</u>で管理者が確認した、お客さま任意のIDです。

③利用者暗証番号は、利用者自身で設定した<mark>利用者ログイン</mark>時に使用する 暗証番号です。

-

(5)「ワンタイムパスワード」を入力し 電子証明書取得をクリックして ください。

| 電子証明書取得                                                                                                    |  |
|----------------------------------------------------------------------------------------------------|--|
| 暗証番号の入力         ②           ① 電子証明書の取得方法はこちら         3                                                                                                    |  |
| ワンタイムパスワード (※1)                                                                                                    |  |
| <ul> <li>※1 資金移動などに使用する、トークンに表示された6桁の数字です。</li> <li> <b>毘子証明書取得</b> </li> <li> <b>ワンタイムパスワード</b> </li> <li> <b>アンタイムパスワード</b> </li> <li> <b>アンタイムパスワード アード アンタード アンタード アンタード</b> </li> <li> <b>アンタード アンタード アンタード アンタード アンタード アンタード アンタード アンタード アンドは ホック アンタード アン アンタード アンタード アン アン アン アード アン アン アン アン アン アン アン アン アン アン アン アン アン アン アン アン アン アン アン アン アン アン アン アン アン アン アン アン アン アン アン アン アン アン アン アン アン アン アン アン アン アン アン アン アン アン アン アン アン アン アン アン アン アン アン アン アン アン アン アン アン アン アン アン アン アン アン アン </b></li></ul> |  |

(6)電子証明書取得アプリを利用して、電子証明書を取得します。
 ① ダウンロードをクリックしてください。

| しんきん電子証明書認証局                                                                                                    |
|----------------------------------------------------------------------------------------------------|
|                                                                                                    |
| 電子証明書取得アプリのダウンロード                                                                                                    |
| 電子証明書の取得には専用のアプリケーションが必要です。<br>アプリケーションをダウンロードのうえ、起動してください。                                                                                                    |
| <ol> <li>         ・         ・         ・</li></ol>                                                                                                    |
| ダウンロード                                                                                                    |
| 電子証明書取得開始                                                                                                    |
| <ol> <li>インターネットバンキングをご利用になるパソコンで電子証明書を取得してください。</li> <li>電子証明書取得アプリを起動した状態で、電子証明書を取得してください。</li> <li>アプリケーションの起動画面を閉じてしまった場合は、再度ダウンロードのうえ、起動してください。</li> </ol> |
| 取得                                                                                                    |
|                                                                                                    |

#### ②ダウンロードされたアプリを起動します。

【Microsoft Edge の場合】

⇒ 画面右上に表示される開くをクリックします。

|                                                         |                              |                               | ¥e            | - | 0  | × |
|---------------------------------------------------------|------------------------------|-------------------------------|---------------|---|----|---|
| 1277&a_u=2&r_s=519ca8787ca01bdbc9d9615946c6100e4a7faac1 | ダウンロード                       | E Q …                         | $\Rightarrow$ |   | A» | Ð |
| 正明書認証局                                                  | ■ ShinkinIBCertTool.ex<br>開く | xe で行う操作を選んでください。<br>名前を付けて 〜 |               |   |    | * |
|                                                         | もっと見る                        |                               | _             |   |    |   |
| 得アプリのダウンロード                                             |                              |                               |               |   |    |   |

#### 【Google Chrome の場合】

⇒ 画面左下に表示されるファイル(ShinkinIBCertTool.exe)をクリックします。

| ShinkinIBCertTool.exe ^ |  |  |   |   |  |   |   |
|-------------------------|--|--|---|---|--|---|---|
| م 8°C<br>(ځا            |  |  | Q | Ø |  | 0 | @ |

③電子証明書取得アプリが起動していることを確認してください。

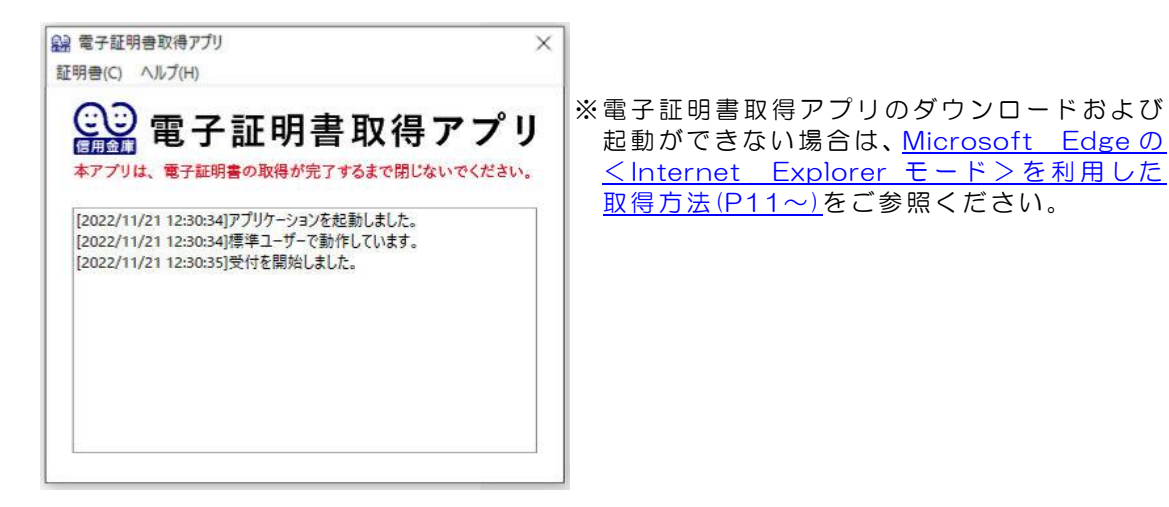

(7)電子証明書取得アプリが起動していることを確認のうえ、取得
 をクリックしてください。

| しんきん電子証明書認証局                                                                                                    |  |  |  |  |
|----------------------------------------------------------------------------------------------------|--|--|--|--|
| 電子証明書取得アプリのダウンロード                                                                                                    |  |  |  |  |
| 電子証明書の取得には専用のアプリケーションが必要です。<br>アプリケーションをダウンロードのうえ、起動してください。                                                                                                    |  |  |  |  |
| <ul> <li>         ・専用のアプリケーションのダウンロードおよび起動方法はごちら         ・専用のアプリケーションがダウンロードできない場合はごちら         ・電子証明書を取得できる動作確認済み環境はごちら     </li> </ul>                             |  |  |  |  |
| ダウンロード                                                                                                    |  |  |  |  |
| 電子証明書取得開始                                                                                                    |  |  |  |  |
| <ul> <li>① インターネットバンキングをご利用になるパソコンで電子証明書を取得してください。</li> <li>① 電子証明書取得アプリを起動した状態で、電子証明書を取得してください。</li> <li>アプリケーションの起動画面を閉じてしまった場合は、再度ダウンロードのうえ、起動してください。</li> </ul> |  |  |  |  |
| 取得                                                                                                    |  |  |  |  |

(8)「電子証明書 取得完了」が表示されましたら取得操作は完了です。 閉じるをクリックし、電子証明書取得アプリを閉じてください。

| 電子証明書 取得完了                                                                                                    |                                                                                                    |
|----------------------------------------------------------------------------------------------------|----------------------------------------------------------------------------------------------------|
| ご使用のパソコンへ電子証明書をインストールしました。<br>ログインを行う場合は、この電子証明書を使用してログインしてください。<br>電子証明書情報                                                                                                    |                                                                                                    |
| Country = JP<br>Organization = The Shinkin Banks Information System Center Co.,Ltd.<br>Organization Unit = Shinkin Internet Banking Intermediate G2CA - TEST<br>Organization Unit = IssuedCount - 002<br>Common Name = 00009876543 riyousya 1635<br>シリアル番号 = 1A2B3C4D5E6F768H9II0J11K12L13M14N15016P17018R19 |                                                                                                    |
| ① 電子証明書の有効期間は1年です。<br>閉じる                                                                                                    | Los<br>[2022/11/2112:49:15]電子証明書をインストールしました。<br>[2022/11/2112:49:16]ジリアル書号:<br>1A2B3C4D5E6F7G8H8I10J11K12L13M14H15016P17018R19<br>× |

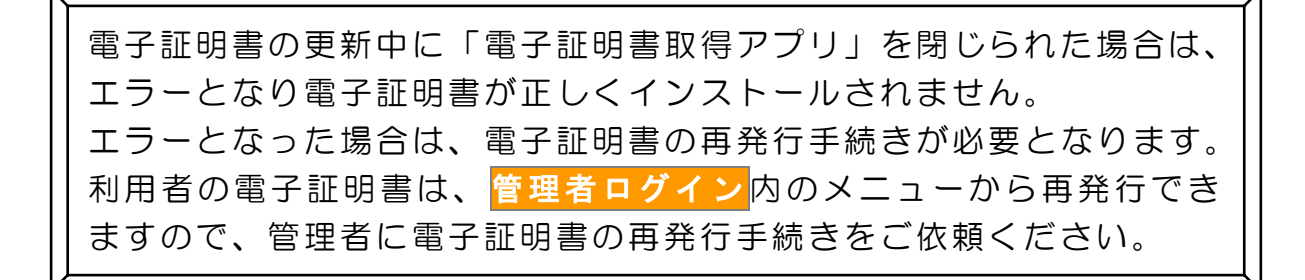

Microsoft Edge のくInternet Explorer モード>を利用した取得方法

(3) Microsoft Edge の Internet Explorer モードを有効にします。①シティ信金ビジネスダイレクトを開いてください。

右上の<sup>…</sup>をクリックし「Internet Explorer モードで再読み込みする」 をクリックしてください。

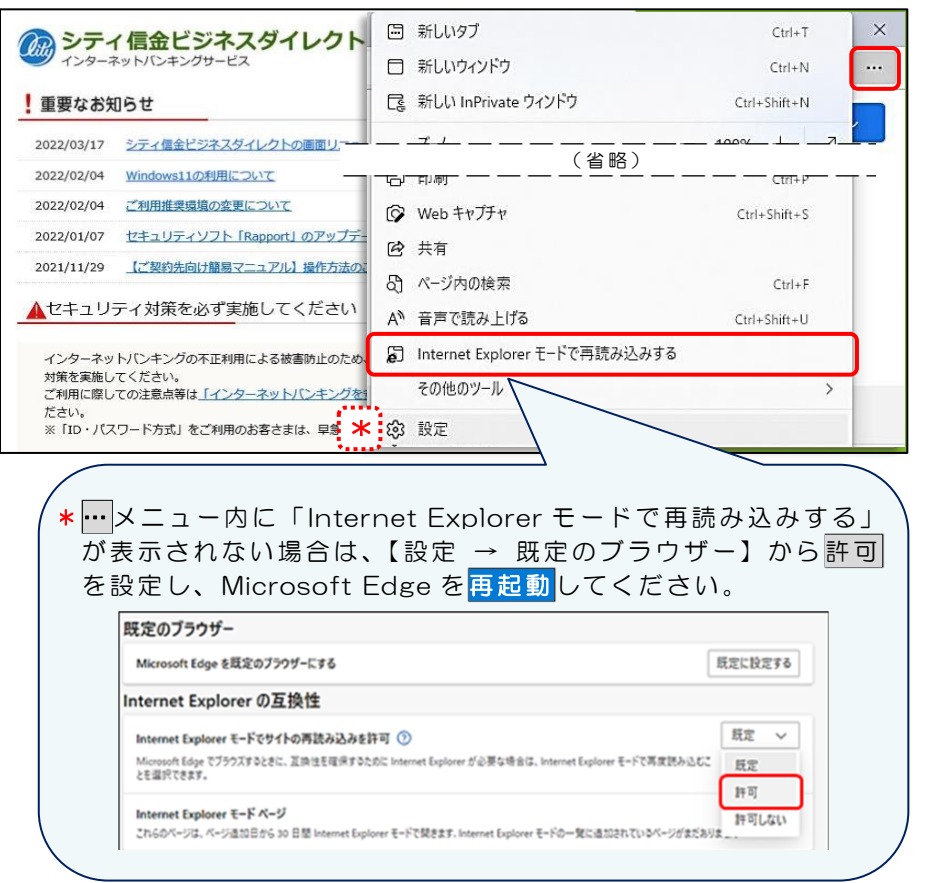

②「このページは Internet Explorer モードで開かれています」 と表示されましたら完了をクリックしてください。

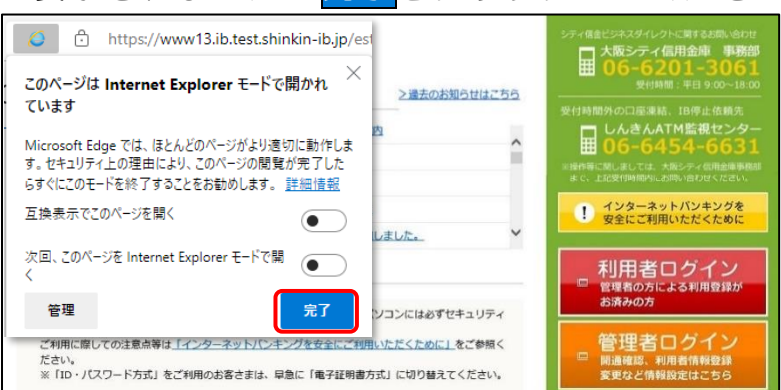

Internet Explorer モードを利用した電子証明書の更新操作は Google Chrome では利用できません。 この方法で更新する場合は Microsoft Edge をご利用ください。 なお、Internet Explorer モードを有効にできない場合は、<u>Microsoft</u> Edge、Google Chrome を利用した取得方法(P7~)をご参照ください。 (4)利用者ログインをクリックし電子証明書取得をクリックしてください。

| シティ信金ビジネスダイレクト<br>インターネットバンキングサービス                                 | シティ塩金ビジホスダイレクトに買する200%はりか<br>大阪シティ信用金庫 事務部<br>回 06-6254 第日 200~1810<br>941888 - 第日 200~1810 |
|--------------------------------------------------------------------|---------------------------------------------------------------------------------------------|
| 利用者ログイン                                                            | 受付時間外の口座凍結、18停止依頼先                                                                          |
| ■ 重要なお知らせ<br>>過去のお知らす                                              | しんきんATM監視センター<br>06-6454-6631                                                               |
| 2022/03/17 シティ信金ビジネスタイレクトの画面リニューアルのご案内                             | まで、上記受付時間内にお助い合わせください。                                                                      |
| 2022/02/04 <u>Windows11の利用について</u>                                 | <ul> <li>インターネットバンキングを<br/>安全にご利用いただくために</li> </ul>                                         |
| 2022/02/04 ご利用推奨環境の変更について                                          |                                                                                             |
| 2022/01/07 <u>セキュリティソフト [Rapport] のアップデートについて</u>                  | _ 利用者ログイン                                                                                   |
| 2021/11/29 【ご契約先向け簡易マニュアル】操作方法のご案内を追加しました。                         | 管理者の方による利用登録が<br>お済みの方                                                                      |
| セキュリティ対策を必ず実施してください<br>インターネットパンキングの不正利用による被害防止のため、ご利用のパソコンには必ずセキュ | 管理者ログイン<br>同時確認、利用者情報登録<br>変更など情報設定はこちら                                                     |
|                                                                    |                                                                                             |
| 電子証明書方式                                                            | ● 个正利用                                                                                      |
| 電子証明書取得 ● よくあるご質問<br><sup>"初めての方はこちらから"</sup>                      | → シティ信金<br>でんさいサービス                                                                         |
| 電子証明書方式<br>利用者ログイン<br>"お取引はこちらから"<br>"採作方法はこちらから"                  | → 大阪シティ信用金庫                                                                                 |

(5)管理者から通知された「契約者 | D(利用者番号)」、「利用者 | D」 および従来の利用者業務でご使用の「利用者暗証番号」を入力し、 次へをクリックしてください。

| 電子証明書取得                                                                                        |                 |  |  |  |  |
|------------------------------------------------------------------------------------------------|-----------------|--|--|--|--|
| ID・暗証番号の入力 <sup>®</sup>                                                                        |                 |  |  |  |  |
| <ul> <li>① 電子証明書の取得方法は<u>ごちら</u></li> <li>① インターネットバンキングをご利用になるパソコンで電子証明書を取得してください。</li> </ul> |                 |  |  |  |  |
| 契約者 I D(利用者番号)                                                                                 | (*1)            |  |  |  |  |
| 利用者 I D                                                                                        | (**2)           |  |  |  |  |
| 利用者暗証番号                                                                                        | (**3)           |  |  |  |  |
|                                                                                                | ソフトウェアキーボード入力 画 |  |  |  |  |
| ※1 お客様の会社を選所する、お客様カードに記載され<br>※2 明用者を説明する 1 D です。<br>※3 利用者ログインに使用する暗証番号です。                    | ている10です。<br>次へ  |  |  |  |  |

- ①契約者 ID(利用者番号)は「お客様カード」に記載の11桁の数字です。
- ②利用者 ID は、<u>【1.利用者電子証明書の再発行】(11)</u>で管理者が確認 した、お客さま任意の I D です。
- ③利用者暗証番号は、利用者自身で設定した<mark>利用者ログイン</mark>時に使用する 暗証番号です。

(6)「ワンタイムパスワード」を入力し 電子証明書取得をクリックして ください。

| 電子証明書取得                                                                           |                                                                                                    |
|-----------------------------------------------------------------------------------|----------------------------------------------------------------------------------------------------|
| <b>暗証番号の入</b>                                                                     | <b>カ <sup>②</sup></b><br>は <u>こちら</u>                                                                                                    |
| ワンタイムバス                                                                           | 7-ド (※1)                                                                                                    |
| ※1 資金移動などに使用す<br>のFace b Face<br>1 2 3<br>4 押ታ 6<br>7 8 9<br>の 0 0K<br>EITTI #### | <ul> <li>る、トークンに表示された6桁の数字です。</li> <li>電子証明書取得</li> <li>ワンタイムパスワード</li> <li>「1」ボタンを押して、</li> <li>トークンに表示された</li> <li>6桁の数字をパスワード</li> <li>6桁の数字をパスワード</li> <li>入力欄に入力して</li> <li>ください</li> <li>*同じパスワードは連絡して</li> <li>使用できませんので、新たな</li> <li>パスワードなぜ用ください</li> <li>新たなパスワードは道らく</li> <li>してから「0」ボタンを押す</li> <li>ことで表示されます</li> <li>(新たなパスワードの表示には、</li> </ul> |

(7)「Webアクセスの確認」画面が表示されますので、はいをクリック してください。

「電子証明書 取得完了」が表示されましたら更新操作は完了です。

| Neb アクセスの確認 ×                                                                                                    | Web アクセスの確認                                                                                                    |
|----------------------------------------------------------------------------------------------------|----------------------------------------------------------------------------------------------------|
| <ul> <li>このWebサイトはユーザーの代わりにデジタル証明會の操作を実行します。<br/>https://www03.shinkin-ib.jp/sscm/client/userEnroll11.htm?b_c=1635&amp;c<br/>_e=0&amp;a_u=2&amp;c_t=0</li> <li>ユーザーの代わりにデジタル証明會を操作できるのは、既知のWebサイトだけに制<br/>限する必要がおります。<br/>この操作を許可しますか?</li> </ul> | CO Web サイトはユーザーの代わりにデジタル証明音の操作を実行します。<br>https://www03.shinkin-ib.jp/sscm/client/userEnroll11.htm?b_c=1635&cc_e=0&a_u=2&c_t=0<br>ユーザーの代わりにデジタル証明音を操作できるのは、既知の Web サイトだけに制<br>限する必要があります。<br>この操作を許可しますか? |
| itum uuxim                                                                                                    | (はい <u>()</u> いいえ( <u>()</u> )                                                                                                    |
| ● 電子証明書 取得完了                                                                                                    |                                                                                                    |
| ご使用のパンコンへ電子証明書をインストールしました。<br>ログインを行う場合は、この電子証明書を使用してログインしてください。<br>電子研究書情報                                                                                                    |                                                                                                    |
| Country = JP<br>Organization = The Shinkin Banks Information System Center Co.,Ltd.<br>Organizational Unit = Shinkin Internet Banking Intermediate CA<br>Organizational Unit = IssuedCount - 003<br>Common Name = 000087654 (invarsa 1865         |                                                                                                    |
| シリアル番号 = 1A2B3C4D5E6F768H9H0J11K12L13M14N15016P17018R19                                                                                                    |                                                                                                    |
|                                                                                                    |                                                                                                    |

\* Microsoft Edge の Internet Explorer モードでは、各種取引はできません。 電子証明書の更新操作が完了しましたら、Internet Explorer モードを終了 のうえ各種取引を行ってください。

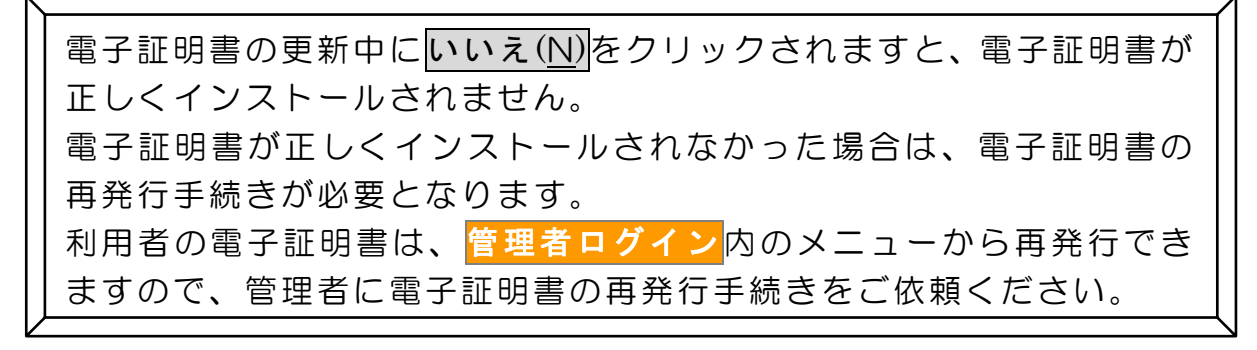